## Installation des

## **NETGEAR Universal WLAN Repeater N/G WN 3000RP**

<u>Erkenntnisse</u>: Mein WLAN-Router kann "WPS" (WiFi Protechted Setup) nicht! Darum Einrichtmethode 2 nehmen

- Info:WLAN SSIP: odj-09588 / WPA-Schlüssel: cw4g-xy7x-09th-xdgjWLAN-Manager: Ist nur auf Geräten mit WLAN zu finden! Auf dem Laptop unter "Netzwerke<br/>anzeigen" und auf dem iPAD unter Einrichten > WiFi.
  - 1. WLAN einschalten
  - 2. Repeater einstecken
  - 3. Warten bis grüne LED leuchtet
  - 4. Auf dem WLAN-Manager den WLAN mit SSID "Netgear\_Ext" wählen und Verbindung herstellen
  - 5. Warten bis LED für PC / Extender leuchtet
  - 6. Webbrowser wird automatisch mit Netgear Genie geöffnet und zeigt Einrichtmenü. Auf dieser Website nun folgendes einstellen:
    - Schritt 1: Auswahl des WLAN-Netzwerks (z.B. odj-09588) dessen Reichweite vergrössert werden soll -> weiter
    - Schritt 2: Eingeben der Sicherheitsschlüssels (z.B. cw4g-xy7x-09th-xdgj) des vorhandenen Netzes. -> weiter
    - Schritt 3: Festlegen des Namens (z.B. odj-09588\_EXT) des Extender-Netzwerks. Kästchen mit denselben Sicherheitsmoden markieren -> weiter
    - Schritt 4: Einstellung abschliessen: Extender richtet sich automatisch ein.
    - Schritt 5: Verbinden der Wireless-Geräte überprüfen. Box mit "alle Wireless-Geräte verbunden" markieren. Nach automatischem Wechsel auf den WLAN-Manager auch eigenes Gerät auf neues Netz (z.B. odj-09588\_EXT) einrichten.
  - 7. Änderung der Einstellung:

Methode 1: Fabrikreset (8 – 10 Sek drücken) und neu einrichten.

<u>Methode 2</u>: Mit Browser auf Seite <u>www.mywifiext.com</u> und via Konfigurieren / "Verbindung zu bestehendem Netz herstellen" alles neu einstellen. Evtl. nötig ist Eingabe von admin / password.